## 〈生徒用〉「森のテスト」を準備する

※「Chrome」ブラウザの画面で説明しますが、「Edge」や「Safari」でも大差はありません。Android スマホや iPhone/iPad などの携帯端末でも、それぞれの標準ブラウザを使えば「森のテスト」が利用できます。

【1】「アカウント名」と「パスワード」が記載されたシートと「クラス利 用コード」を用意します。

いずれも先生方から配布や提示があります。そろっていないときは、 先生に尋ねてください。

| ♦♦♦ 『 森のテスト 』ログイン情報  ♦♦♦                                                              |  |  |  |
|---------------------------------------------------------------------------------------|--|--|--|
| ≪ アカウント名 ≫ XXXXX25X001                                                                |  |  |  |
| « パスワード » XXXXXXXX                                                                    |  |  |  |
| ★「アカウント宅」「パスワード」は半角の最数字です。英字には大文字と小文字の区別があります。<br>★ 数字のゼロ「0」には、英字と区別できるように「0」斜線が入ります。 |  |  |  |

【2】下記 URL から桐原書店 WEB サイトの「きりはらの森の学校」の「My ポータル」ページに進み、

<u>https://www.kirihara-morinogakko.jp/myportal</u>

| $QR \ \exists - dash$ » |  |
|-------------------------|--|
|-------------------------|--|

「ログイン」を左クリック(タップ)します。

| Myポータル                                                                                                    | 新規登録 ログイン 利用コードの入力 |  |  |
|----------------------------------------------------------------------------------------------------|--------------------|--|--|
| 学うきりはらの森の学校<br>KIRIHARA CLOUD SERVICE                                                                                                 |                    |  |  |
| 桐原書店が提供するクラウド学習サービスです。<br><u>もう少し詳しく &gt;</u>                                                                                         |                    |  |  |
| きりはらの森の学校のご利用にはログインが必要です。アカウントをお持ちでない方は「新規登録」ボタンからアカウントのご登録をお願いします。<br>※有料サービスの「森のテスト」をご利用になるには「利用コード」の入力が必要です。<br>新規登録 ログイン 利用コードの入力 |                    |  |  |

【3】先生から配布された「アカウント名」と「パスワード」を入力して、

「ログイン」を左クリック(タップ)します。

| きりはらの森の学校 ログイン | 新規登録 ログイン 利用コードの入力                |
|----------------|-----------------------------------|
| <i>71</i>      | Jウント名とパスワードを入力してください              |
| アカウント名         | xxxxx25x001                       |
| パスワード          | ······                            |
| ※『森のテスト』をご利用の  | D生徒は,先生から配布されたアカウントでのみログインしてください。 |
|                | ログイン                              |

★「アカウント名」で使われている数字のゼロ「0」は、英字の「O(オー)」と混同しやすいので、「アカウント名」 と「パスワード」が記載されたシートでは、斜め線が入った「0」と表記されています。

★「パスワード」には、大文字と小文字の区別があります。記載された文字の大きさや形に注意して入力します。入力 欄の右端のアイコン「 ॆ 」を左クリック(タップ)すると、文字を表示させたまま入力ができます。 【4】ログインできたら、画面の右上端のアイコン「 」を左クリック(タップ)して、メニューリストの 「利用コードの入力」を左クリック(タップ)します。 ※「 」の左側に表示される仮の名前は学校や学年で異なります。

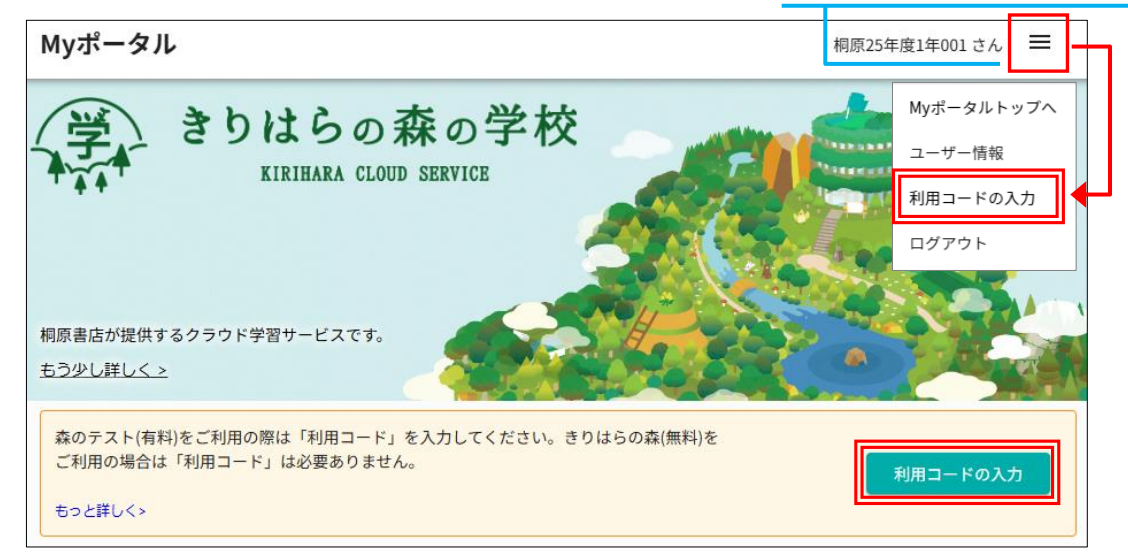

【5】「クラス利用コード(生徒用)」が選択されていることを確認し、「クラス利用コード」の欄に、先生から提示 された「クラス利用コード」を入力します。続けて、

「学籍番号/出席番号(任意)」の欄に、自分のクラスや出席番号を表わす数字を入力します。

(a) 先生から指示がある場合は、その指示通りに入力します。

(b) 先生から指示が無い場合は、(組)「1~2桁\*」+(番号)「2桁」を入力します。\*10組以上ある場合は2桁で 入力が終わったら「有効化」を左クリック(タップ)します。

| さりはらの森の学校 利用コードの人力                                                                                                    | 桐原25年度1年001 さん 🛛 🗮                                                                                                |
|----------------------------------------------------------------------------------------------------|----------------------------------------------------------------------------------------------------|
| 利用コードを入力できます。                                                                                                    |                                                                                                    |
| <ul> <li>         学校利用コード(教員用)         <ul> <li>クラス利用コード(生徒用)</li> </ul> </li> <li>クラス利用コードの新規登録</li> <li>教員から発行されたクラス利用コードがみカーズ有効化してください。</li> </ul> | 「学籍番号/出席番号」の入力例<br>1 組 7 番 = 「107」 ※10 組以上ある場合は「0107」<br>1 組 12 番 = 「112」 ※10 組以上ある場合は「0112」<br>10 組 3 番 = 「1003」 |
| ・<br>・<br>・                                                                                                    |                                                                                                    |

【6】「クラス利用コード」に設定 された[クラス]に参加した旨の ポップアップが表示されたら 「OK」を左クリック(タップ) します。

| クラス利用コードの新規登録<br>教員から発行されたクラス利用コードを入力して有効化してください。 |                     |   |    |
|---------------------------------------------------|---------------------|---|----|
| クラス利用コード                                          | [1年1組_25年度]に参加しました。 |   |    |
| 登録済みのクラス                                          |                     |   | ОК |
| 1年1組_25年度                                         |                     | _ |    |

【7】仮の名前を(あなたの)正しい名前に修正します。画面の右上端のアイコン「 」を左クリック(タップ) して、メニューリストの「ユーザー情報」を左クリック(タップ)します。

| きりはらの森の学校 利用コードの入力               | 桐原25年度1年001 さん          |
|----------------------------------|-------------------------|
|                                  | Myポータルトップへ              |
| クラス利用コードを入力できます。                 | ユーザー情報                  |
|                                  | 利用コードの入力                |
| クラス利用コードの新規登録                    | 森のテスト for Studentsマニュアル |
| 教員から発行されたクラス利用コードを入力して有効化してください。 | ログアウト                   |
| クラス利用コードを入力                      | 有効化                     |

【8】「ご利用中のユーザーアカウント」の「編集」を左クリック(タップ)して編集ウィンドウを開き、「名前」 欄の仮の名前を削除してから、(あなたの)正しい名前 (ここでは例として桐原太郎)を入力します。もし、先生から 何らかの指示がある場合は、その指示通りに入力します。

入力が終わったら、「OK」を左クリック(タップ)します。

| Myポータル                       |           |       | 桐原25年度1年001 さん 🛛 🗮 |
|------------------------------|-----------|-------|--------------------|
| ユーザー情報                       |           |       |                    |
| ご利用中のユーザーアカウントに関する情報を編集      | できます。     |       |                    |
| ご利用中のユーザーアカウント               | ユーザー情報の編集 |       | 編集                 |
| <b>名前</b><br>桐原25年度1年001     | 名前        | 桐原太郎  |                    |
| 誕 <b>生年</b><br>2009          | 誕生年       | 2009  |                    |
| <b>居住地</b><br>東京都            | 居住地       | 東京都   | •                  |
| <b>学籍番号/出席番号</b><br>112      | 学籍番号/出席番号 | 112   |                    |
| <b>アカウント名</b><br>xxxxx25x001 |           | キャンセル | OK 編集              |

- ★「誕生年」「居住地」が間違っている場合は修正します。なお、「居住地」の初期値は「学校」の所在地ですが、 そのままにして変更しなくても構いません。
- ★「アカウント名」や「パスワード」は変更しないようにしてください。先生からの指示があれば変更しても構 いませんが、必ず指示通りに変更します。

【9】以上で、テストの配信を受け取る準備ができました。

先生から「テストを配信した」との連絡を受けたら、手順【2】【3】を参照して「My ポータル」にログインし、「森のテスト for Students」の「アイコン」または「開く」を左クリック(タップ)します。

| Myポータル                                    | 桐原太郎 さん 📃                                                                                                    |
|-------------------------------------------|----------------------------------------------------------------------------------------------------|
| を ちないの なの 学校                              |                                                                                                    |
| メールアドレスを登録してください。パスワードを忘れた場合、メールを使う       | ってリセットすることができます。<br>メールアドレス登録                                                                                                    |
| 提供中のサービス                                  |                                                                                                    |
| マンジャンジャンジャンジャンジャンジャンジャンジャンジャンジャンジャンジャンジャン | KEIRMAN 10 KKK CASH       利用可能       きりはらの森         VERENAN 10 KKK CASH       好きな教材を好きなだけ学習できる、クラウド版「きりはらの森」です。         ※無料でどなたでもご利用いただけます。 |
| <u>もう少し詳しく &gt;</u> 開く                    | <u>もう少し詳しく &gt;</u> 開く                                                                                                    |

【10】テストを受験する手順が知りたいときは、画面の右上端のアイコン「 ☰ 」を左クリック(タップ)して、 メニューリストの「森のテスト for Students マニュアル」(PDF 文書)を左クリック(タップ)します。

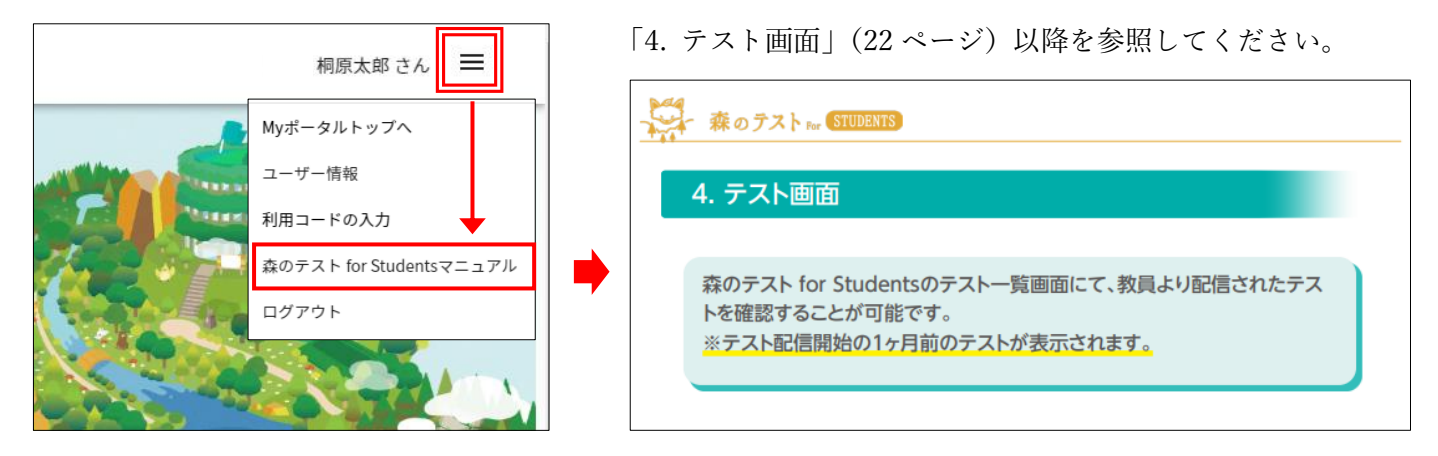

【不調を感じたら】

「森のテスト」を利用していて、「ログインができない」などの動作不良が発生した場合は、WEB ブラウザのキャ シュファイルをクリアしてみましょう。

以下の URL から手順が記載された PDF 文書を入手できます。

https://www.kirihara.co.jp/files/user/pdf/browser\_clearcache.pdf